برای فعالسازی PIN و یا رمز دبیت کارت در ابتدا وارد اکانت خود روی نرم افزار بانک زراعت شوید

| ധ                         | Accounts         |              | Ø      |  |  |
|---------------------------|------------------|--------------|--------|--|--|
| <                         |                  |              | >      |  |  |
| CAĞALOĞLU/İSTANBUL ŞUBESİ |                  |              |        |  |  |
| All My Accounts >         |                  |              |        |  |  |
| Balance                   |                  | 60.710       | ,44 TL |  |  |
| IBAN TR21 0001            |                  | 2050 01      | <      |  |  |
| Share Qr                  |                  |              | <      |  |  |
| Money Trans               | ifer Ac          | count Activi | ties   |  |  |
|                           |                  |              |        |  |  |
|                           |                  |              |        |  |  |
| Q Write the tra           | ansaction you ar | e searchin   |        |  |  |

سپس روی گزینه MENU کلیک کنید

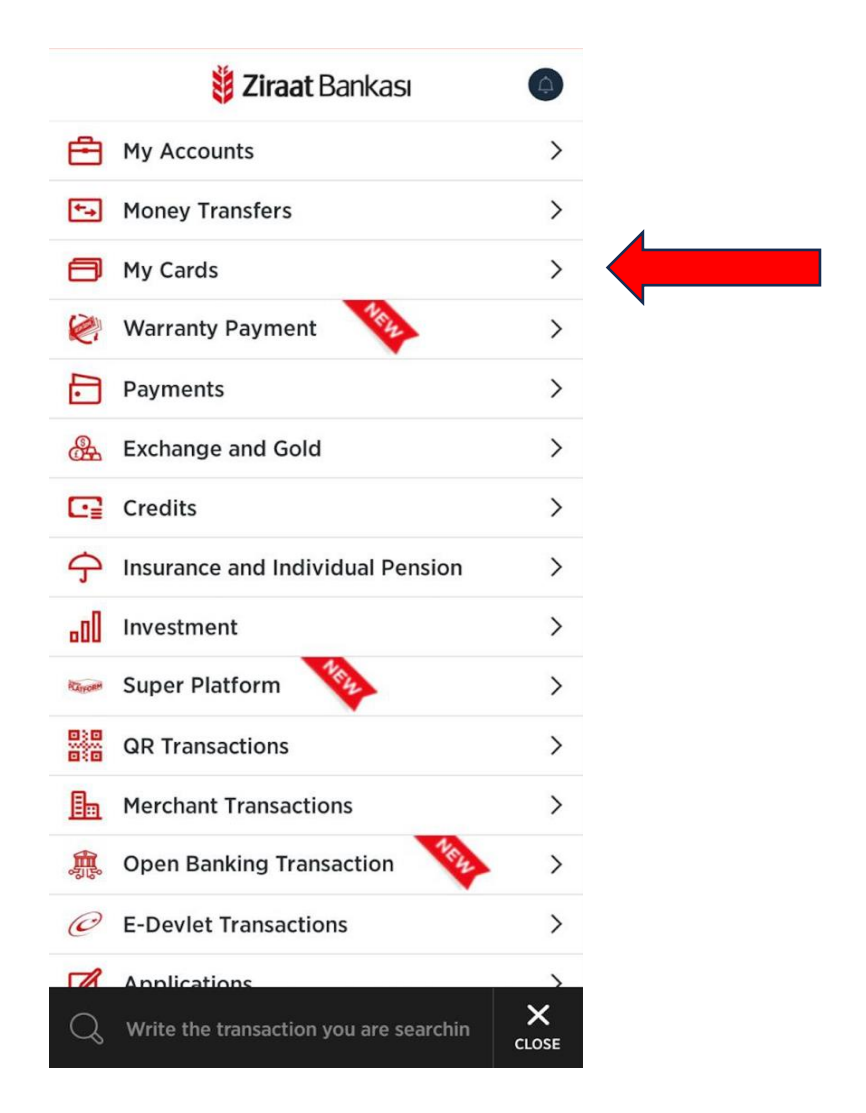

## پس از انتخاب کارت خود در این مرحله My Bank Cards را انتخاب نمایید

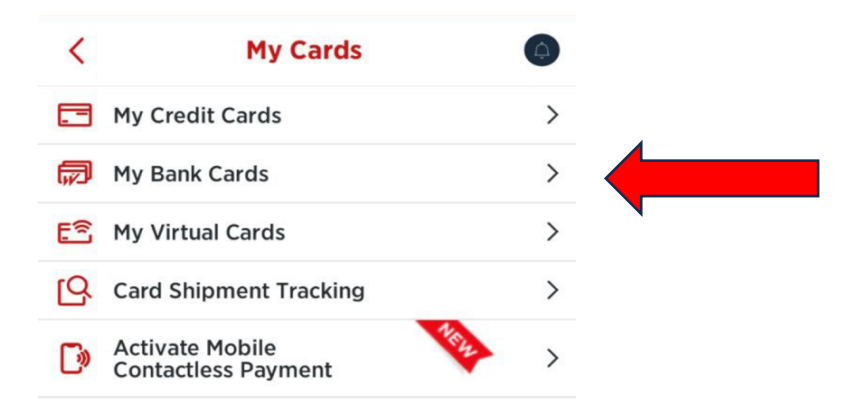

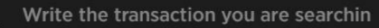

Q

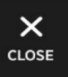

## در صفحه اطلاعات کارت بر روی CARD SETTINGS کلیک کنید

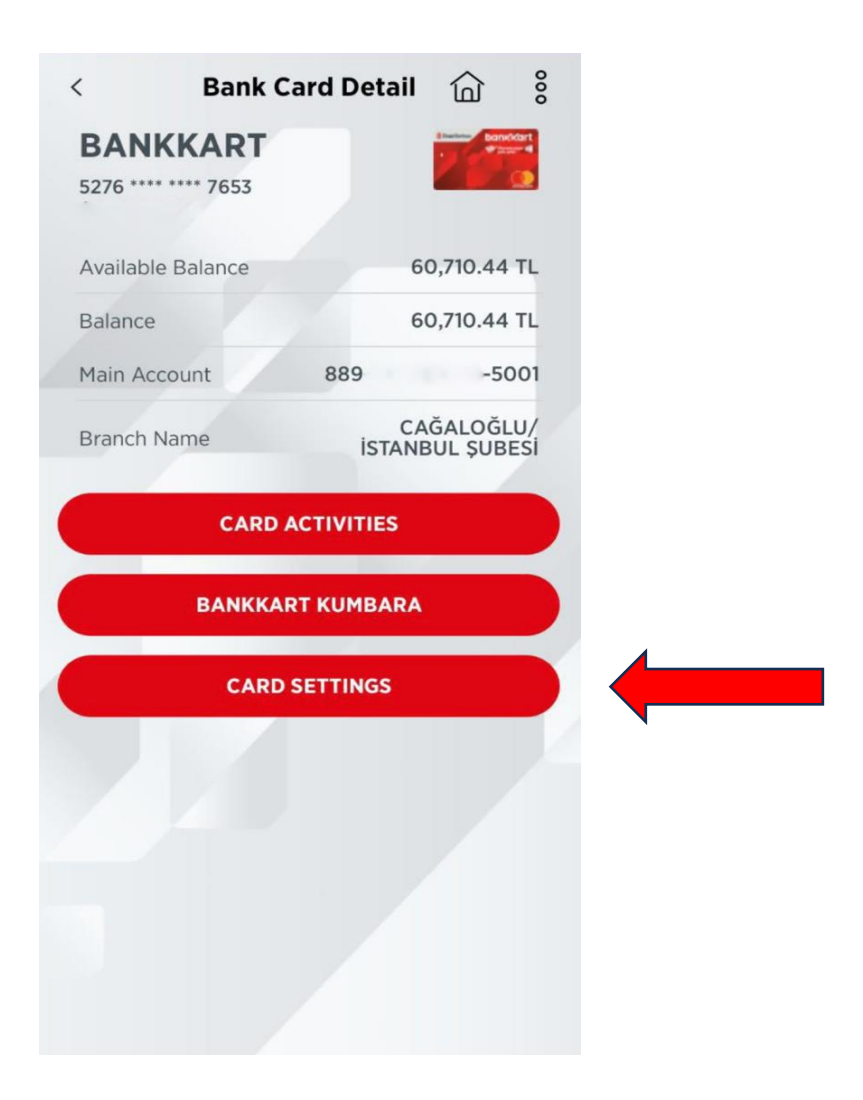

در این مرحله گزینه Change Pin را انتخاب نمایید

| ANKKART                        |        |   |
|--------------------------------|--------|---|
| Prenaid Card Constraint Undate |        |   |
| Add/Remove Account             | ,<br>, |   |
| imit Determination             | · ·    |   |
| Change Pin                     | ·<br>· | 1 |
|                                |        |   |
|                                |        |   |
|                                |        |   |
|                                |        |   |
|                                |        |   |
|                                |        |   |

در صفحه پیش رو رمز مورد نظر خود را ثبت میفرمایید نکته: رمز عبور شما باید شامل 4 کاراکتر باشد نباید با اعداد متوالی یا یکسان تشکیل شود

| < Change Pin 🟠                                                                                                    |                                 |
|----------------------------------------------------------------------------------------------------|---------------------------------|
| BANKKART                                                                                                    |                                 |
| 5276 **** 7653                                                                                                    |                                 |
| Your password must consist of 4 characters,<br>should not be formed by consecutive or same<br>figures and must not star with 0–19-20. |                                 |
| New Password                                                                                                    |                                 |
|                                                                                                    | رمز مورد نظر خود را وارد نمایید |
| New Password (again)                                                                                                    |                                 |
|                                                                                                    | ثبت مجدد رمز                    |
| cvv                                                                                                    |                                 |
| _ 0                                                                                                    | <b>CVV ک</b> ارت را وارد نمایید |
| NEXT                                                                                                    |                                 |
|                                                                                                    |                                 |
|                                                                                                    |                                 |
|                                                                                                    |                                 |
|                                                                                                    |                                 |
|                                                                                                    |                                 |

در نهایت لازم است روی گزینه Confirm کلیک بفرمایید و تایید کنید